# **Renaming PS Queries**

For migration from PeopleSoft v9.1 to v9.2

# NYS COMPTROLLER THOMAS P. DINAPOLI

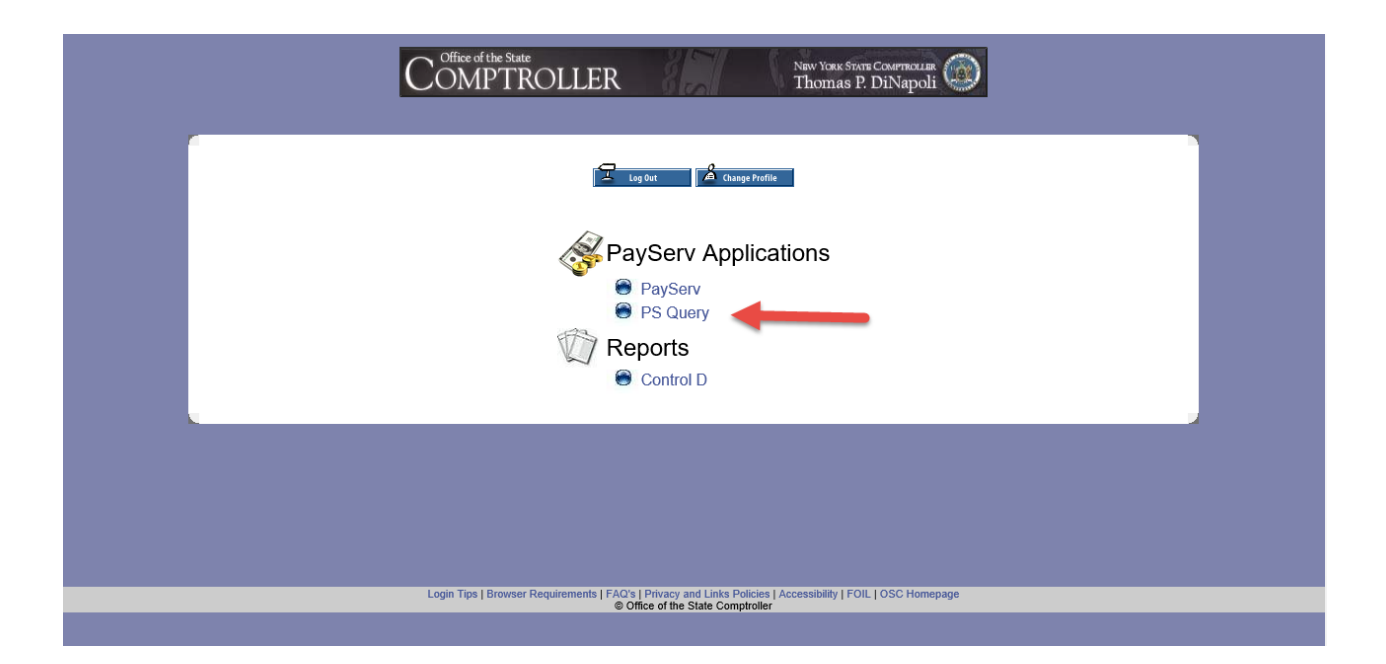

#### On the PayServ Applications page, choose PS Query.

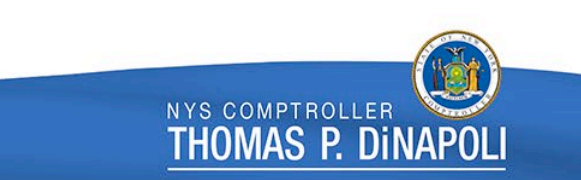

| Thomas P. DiNapoli, State Comptroller                                                                                            | Comptioner                                    |
|----------------------------------------------------------------------------------------------------|-----------------------------------------------|
|                                                                                                    |                                               |
| PS Query Bulletin Board                                                                                                    |                                               |
| Announcements                                                                                                    | Proceed to PS Query                           |
| Welcome to PS Query! This Bulletin Board will provide you with important information related to PS Query. The most               | Query Data Dictionary                         |
| recent notices will be posted at the top of the page. Check the<br>Bulletin Board for new information each time you log in to PS | Locked Generic Queries                        |
|                                                                                                    | Payroll Services Web Page                     |
|                                                                                                    | PS Query Training                             |
|                                                                                                    | Agency Query Request Form                     |
|                                                                                                    | Close Window                                  |
| For Help With                                                                                                    | Please Contact                                |
| Security Access Rights and Password Resets                                                                                       | Your agency's PayServ Security<br>Coordinator |
| Developing queries<br>Running queries<br>Troubleshooting queries                                                                 | Agency Query Liaisons                         |
| Technical questions regarding logging in to PayServ<br>(excluding Security Access issues)                                        | OSC - CIO Help Desk<br>(518) 486-6745         |

Now York State Office of the State Comptreller

#### On the PayServ Announcements page, choose **Proceed to PS Query.**

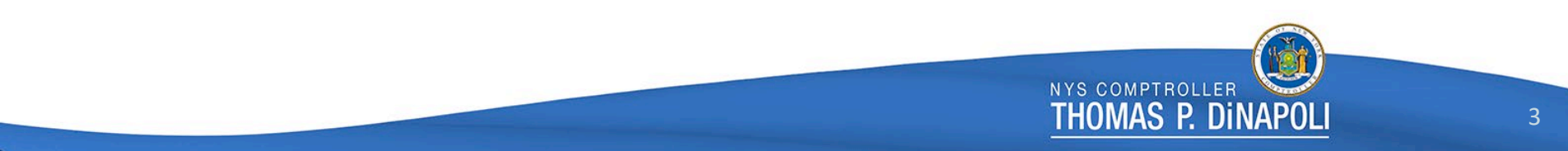

|                                                | PayServ - The NYS F                                                                    | ayroll System                                                                                                    |               |  |
|------------------------------------------------|----------------------------------------------------------------------------------------|----------------------------------------------------------------------------------------------------|---------------|--|
| Favorites                                      | Main Menu                                                                              |                                                                                                    |               |  |
|                                                | Search Menu:                                                                           |                                                                                                    |               |  |
| Top Menu                                       |                                                                                        | ÷ 0 -                                                                                                    |               |  |
|                                                | 🗀 Reporting Tools                                                                      | C Query                                                                                                    |               |  |
| The menu<br><b>Menu</b> to g                   | i is now located across the to<br>get started.                                         | p of the page. Click on Main                                                                                                    | Query Manager |  |
| Highlight                                      | s                                                                                      |                                                                                                    |               |  |
| Recently<br>appear un<br>menu, loo             | r Used pages now<br>nder the Favorites<br>cated at the top left.                       | CRACLE<br>regio to the the second of the second of the secon |               |  |
| Breadcru<br>your navi<br>you acce<br>subfolder | umbs visually display<br>igation path and give<br>ss to the contents of<br>rs.         |                                                                                                    |               |  |
| Menu Se<br>Main Mer<br>ahead wh<br>pages mu    | earch, located under the<br>nu, now supports type<br>hich makes finding<br>uch faster. |                                                                                                    |               |  |

From the drop down menu choose: 1.Reporting Tools 2.Query 3.Query Manager

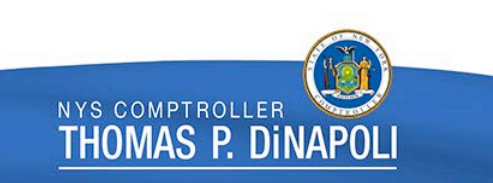

### To Find a PS Query Using Search

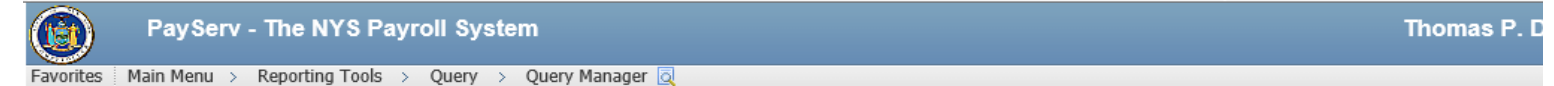

#### **Query Manager**

Enter any information you have and click Search. Leave fields blank for a list of all values.

| Find an Existing Query | Create New Query |
|------------------------|------------------|
|------------------------|------------------|

|               | *Search By Qu    | ery Name     | $\sim$ | begins with | JEN         |        |             |                | ×               |               |              |                         |
|---------------|------------------|--------------|--------|-------------|-------------|--------|-------------|----------------|-----------------|---------------|--------------|-------------------------|
|               | Search Adv       | anced Search |        |             |             |        |             |                |                 |               |              |                         |
|               | Search F         | Results      |        |             |             |        | ,           |                |                 |               |              |                         |
|               | *Folder View - A | II Folders   |        | $\sim$      |             |        |             |                |                 |               |              |                         |
| Ch            | neck All U       | ncheck All   |        |             | *Action Cho | 0se    | ``          | G              | <b>b</b>        |               |              |                         |
| Query         | /                |              |        |             |             |        |             |                | Person          | alize   Find  | View All   🗖 | First 🗹 1 of 1 🕨 Last   |
| <u>Select</u> | Query Name       | Descr        |        |             | Owner       | Folder | <u>Edit</u> | Run to<br>HTML | Run to<br>Excel | Run to<br>XML | Schedule     | Definitional References |
|               | JENS_TE          |              |        |             | Private     |        | <u>Edit</u> | <u>HTML</u>    | Excel           | <u>XML</u>    | Schedule     | Lookup References       |

Type the first part of the query name in the *begins with* search box and click the **Search** button

NYS COMPTROLLER

imas p. dinapol

#### To Find a PS Query Using Advanced Search

| PayServ - The NYS Payroll System                                                              |
|-----------------------------------------------------------------------------------------------|
| Favorites Main Menu > Reporting Tools > Query > Query Manager 🧕                               |
| Query Manager                                                                                 |
| Enter any information you have and click Search. Leave fields blank for a list of all values. |
| Find an Existing Query   Create New Query                                                     |
| *Search By Query Name V begins with                                                           |
| Search Advanced Search                                                                        |

#### Choose the **Advanced Search** link

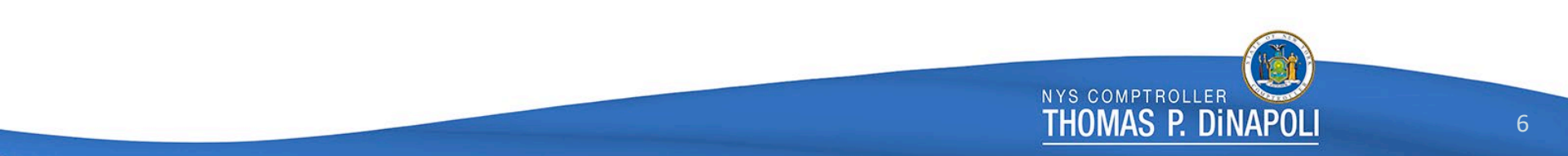

### To Find a PS Query Using Advanced Search

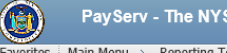

PayServ - The NYS Payroll System

Thomas

Thomas P. Dinapol

Favorites Main Menu > Reporting Tools > Query > Query Manager 🔯

#### Query Manager

Enter any information you have and click Search. Leave fields blank for a list of all values.

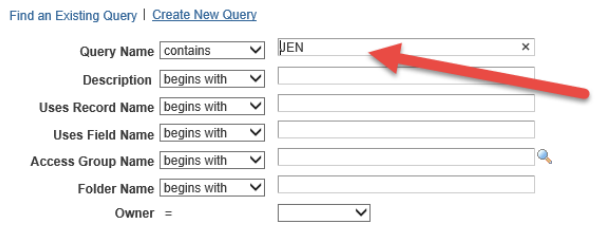

When using the IN or BETWEEN operators, enter comma separated values without quotes. i.e. JOB, EMPLOYEE, JRNL\_LN.

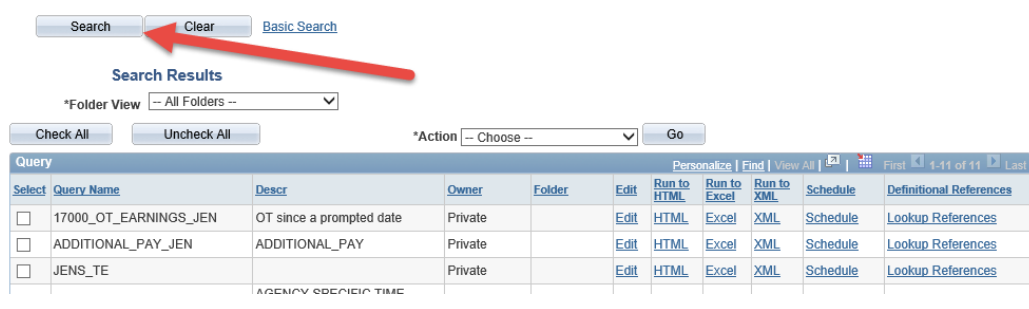

Enter information in one or more of the search boxes and then click **Search** 

| PayServ - The NYS Payroll System                                                                                                    |                        |        |             |                |                 |               |                | Thoma                   | as P. DiN |
|----------------------------------------------------------------------------------------------------|------------------------|--------|-------------|----------------|-----------------|---------------|----------------|-------------------------|-----------|
| Favorites Main Menu > Reporting Tools > Query > Query                                                                                                    | Manager 🧕              |        |             |                |                 |               |                |                         |           |
| Query Manager                                                                                                    |                        |        |             |                |                 |               |                |                         |           |
| Enter any information you have and click Search. Leave fields blank                                                                                                    | for a list of all valu | Ies.   |             |                |                 |               |                |                         |           |
| to I D Contraction of the contraction of the contra |                        |        |             |                | _               |               |                |                         |           |
| Search By Query Name Search Advanced Search                                                                                                    | tn JEN                 |        |             |                |                 |               |                |                         |           |
| Search Results                                                                                                    |                        |        |             |                |                 |               |                |                         |           |
| *Folder View - All Folders V                                                                                                    |                        |        |             |                |                 |               |                |                         |           |
| Check All Uncheck All                                                                                                    | *Action Ch             | 100SE  |             | <b>v</b> G     | 0               |               |                |                         |           |
| Query                                                                                                    |                        |        |             |                | Persor          | alize   Find  | I View All   📮 | 🛗 First 🗹 1 of 1 🖸 Last |           |
| Select Query Name Descr                                                                                                    | Owner                  | Folder | <u>Edit</u> | Run to<br>HTML | Run to<br>Excel | Run to<br>XML | Schedule       | Definitional References |           |
| JENS_TE                                                                                                    | Private                |        | <u>Edit</u> | HTML           | Excel           | <u>XML</u>    | Schedule       | Lookup References       |           |
| <b>~</b>                                                                                                    |                        |        |             |                |                 |               |                |                         | -         |

# Select the PS Query to be renamed Click Edit

| Query Name JENS_TE                                          |                  |        | I         | Descri    | iption         |                         | S Feed        | Ŧ           |           |
|-------------------------------------------------------------|------------------|--------|-----------|-----------|----------------|-------------------------|---------------|-------------|-----------|
| View field properties, or use field as criteria in query st | tement.          |        |           |           |                | Reorder / S             | Sort          |             |           |
| Fields                                                      |                  |        |           |           | Personaliz     | e   Find   View All   🗖 | 🛗 First 🗹 1-5 | of 5 🕨 Last |           |
| Col Record.Fieldname                                        | Format<br>Charto | Ord    | XLAT      | Agg       | Heading Text   | Add Criteria            | Edit          | Delete      |           |
|                                                             | Char10           |        |           |           |                | ¥+<br>@                 | Edit          |             | -         |
| 3 A ERNCD - Earnings Code                                   | Char3            |        |           |           | Earn Code      | 1 <del>1</del>          | Edit          |             | -         |
| 4 A.PAY_END_DT - Pay Period End Date                        | Date             |        |           |           | Pay Period End |                         | Edit          |             | -         |
| 5 A.NY_AMOUNT - Amount                                      | SNm10.2          | 2      |           |           | Amount         | 9                       | Edit          |             |           |
| Save <u>Save As New Query Prefe</u>                         | ences Pr         | operti | <u>es</u> | <u>Pu</u> | iblish as Feed | Publish as Pivot Grid   | 1             |             | New Union |

NYS COMPTROLLER

THOMAS P. DINAPOLI

| PayServ - The NYS Payroll System                                |    |
|-----------------------------------------------------------------|----|
| Favorites Main Menu > Reporting Tools > Query > Query Manager 🔯 |    |
| Prefix<br>Enter a same to save this query as:                   |    |
| *Query Q92_JEN_TE_P1                                            |    |
| Description                                                     |    |
| Folder                                                          | L. |
| *Query Type User - 🗸                                            |    |
| *Owner Private                                                  |    |
| Query Definition:                                               |    |
|                                                                 |    |
| OK Cancel                                                       |    |

To the existing PS Query name add: Prefix Q92\_ One of the following Suffixes: \_P1 (Critical Priority) \_P2 (Medium Priority) \_P3 (Low Priority) Click OK

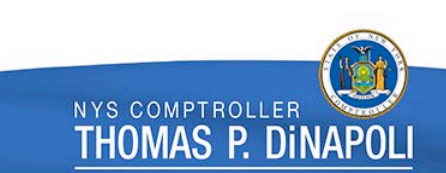

| PayServ - The NYS Payroll System                                |            |         |       |           |                             |                       |           |                       |  |
|-----------------------------------------------------------------|------------|---------|-------|-----------|-----------------------------|-----------------------|-----------|-----------------------|--|
| Favorites Main Menu > Reporting Tools > Query > Query Manager 🧕 |            |         |       |           |                             |                       |           |                       |  |
| Records Query Expressions Prompts Fie                           | elds Crite | ria     | Havir | ng        | View SQL Run                |                       |           |                       |  |
| Query Name P92_JENS_TE_P1                                       |            |         |       |           |                             |                       |           |                       |  |
| View field properties, or use field as criteria in query state  | ement.     |         |       |           |                             | Reorder78             |           |                       |  |
| Col Record.Fieldname                                            | Format     | Ord     | XLAT  | Agg       | Personalize<br>Heading Text | Add Criteria          | Edit Del  | ete                   |  |
| 1 A.DEPTID - Department                                         | Char10     |         |       |           | Dept ID                     | 94                    | Edit      | ]                     |  |
| 2 A.EMPLID - Empl ID                                            | Char11     |         |       |           | ID                          | 9.                    | Edit      | ]                     |  |
| 3 A.ERNCD - Earnings Code                                       | Char3      |         |       |           | Earn Code                   | 94                    | Edit      | ]                     |  |
| 4 A.PAY_END_DT - Pay Period End Date                            | Date       |         |       |           | Pay Period End              | 9.                    | Edit      | ]                     |  |
| 5 A.NY_AMOUNT - Amount                                          | SNm10.2    |         |       |           | Amount                      | 9                     | Edit      | ]                     |  |
| Save Save As New Query Preferen                                 | nces Pr    | opertie | 25    | <u>Pu</u> | <u>blish as Feed</u>        | Publish as Pivot Grid | !         | <u>New Union</u>      |  |
| Click <b>Save</b>                                               |            |         |       |           |                             |                       | NYS COMPT | ROLLER<br>P. DINAPOLI |  |

### Changing Multiple PS Query Names

| PayServ - The NYS                     | Payroll System                                |                 |              |       |                |                 |               |          | Thomas P.                 |
|---------------------------------------|-----------------------------------------------|-----------------|--------------|-------|----------------|-----------------|---------------|----------|---------------------------|
| Favorites Main Menu > Reporting Too   | ols > Query > Query Manage                    | er 🔯            |              |       |                |                 |               |          |                           |
| Query Name cor                        | ntains V JEN                                  |                 |              |       |                |                 |               |          |                           |
| Description                           | gins with 🗸                                   |                 |              |       |                |                 |               |          |                           |
| Uses Record Name beg                  | gins with 🗸                                   |                 |              |       |                |                 |               |          |                           |
| Uses Field Name beg                   | gins with 🗸                                   |                 |              |       |                |                 |               |          |                           |
| Access Group Name beg                 | gins with 🗸                                   |                 |              | 2     |                |                 |               |          |                           |
| Folder Name beg                       | gins with 🗸                                   |                 |              |       |                |                 |               |          |                           |
| Owner =                               | ~                                             |                 |              |       |                |                 |               |          |                           |
| When using the IN or BETWEEN operator | rs, enter comma separated values Basic Search | without quotes. | i.e. JOB,EMP | LOYEE | ,JRNL_LI       | N.              |               |          |                           |
| Search Results                        |                                               |                 |              |       |                |                 |               |          |                           |
| *Folder View All Folders              | $\checkmark$                                  |                 |              |       |                |                 |               |          |                           |
| Check All Uncheck All                 | *Act                                          | tion Rename S   | elected      | ×     | Go             |                 |               |          |                           |
| Query                                 |                                               |                 |              |       | Pers           | onalize   F     | ind   View    | AII 🗖 📔  | First 🗹 1-12 of 12 🖸 Last |
| Select Query Name                     | Descr                                         | Owner           | Folder       | Edit  | Run to<br>HTML | Run to<br>Excel | Run to<br>XML | Schedule | Definitional References   |
| 17000_OT_EARNINGS_JEN                 | OT since a prompted date                      | Private         |              | Edit  | HTML           | Excel           | XML           | Schedule | Lookup References         |

Edit HTML

Edit HTML

Edit HTML

Edit HTML

Edit HTML

Edit HTML

Edit HTML

XML

Excel XML

Excel XML

Excel XML

Excel XML

Excel XML

Excel

Schedule

Schedule

Schedule

Schedule

Schedule

Schedule

Lookup References

Lookup References

Lookup References

Lookup References

Lookup References

Lookup References

Lookup Reference

Private

Private

Private

Public

Public

Public

Public

JC

✓

~

ADDITIONAL PAY JEN

AGENCY\_TIME\_ENTRY\_JEN

P92\_JENS\_TE\_P1

Q91 28250 JEN

JENS TE

ADDITIONAL PAY

ENTRY

Q91 51250 JENN ADDRESS P1 UG 51250 JENN ADD2

Q91\_51250\_STAFF\_JENN\_P1 UG\_51250\_STAFF\_JENN\*

Curr and Arc

AGENCY SPECIFIC TIME

1. Select PS Queries to be renamed.

 From \*Action dropdown, choose Rename Selected
 Click Go

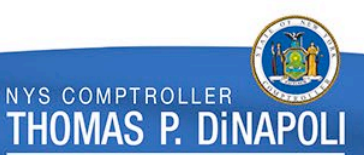

## Changing Multiple PS Query Names

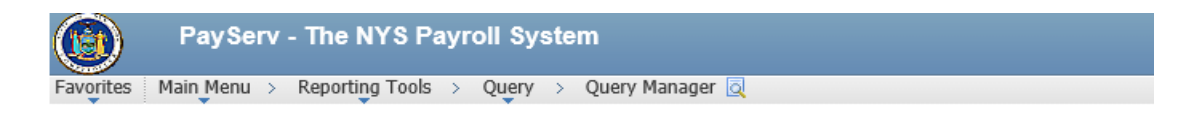

#### **Rename Queries**

Enter new names for the queries on the right.

| 1 2                   |          |                                        |
|-----------------------|----------|----------------------------------------|
| Rename Queries        | Personal | ize   Find   🗖   🛗 💦 🖬 1-3 of 3 🗅 Last |
| Query Name            | Owner    | New Name                               |
| 17000_OT_EARNINGS_JEN | Private  | Q92_17000_OT_EARNINGS_JEN_P2           |
| AGENCY_TIME_ENTRY_JEN | Public   | Q92_AGENCY_TIME_ENTRY_JEN_P1           |
| Q91_28250_JEN         | Public   | Q92_28250_JEN_P3 ×                     |

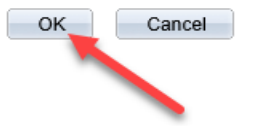

Enter updated PS Query Names
 Click **OK**

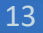

NYS COMPTROLLER

Thomas P. Dinapol

# ??? Questions ???

Email the <u>PayrollImprovementProject@OSC.NY.GOV</u> mailbox

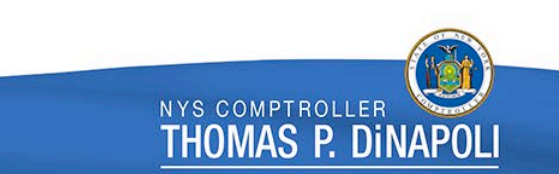